# 3.3.1 Daftar paket

Untuk daftar paket user rekanan melihat pada menu paket lelang, menu paket lelang tersebut seperti berikut.

| Но             | me / Paket Lelar | 18                              | Selamat datang, VALSIX                                                                                                    | (REKANAN) 🕞 LO  |
|----------------|------------------|---------------------------------|----------------------------------------------------------------------------------------------------|-----------------|
| PAKET L        | ELANG            |                                 | ca                                                                                                    | ri paket lelang |
| Tanggal        | Lokasi           | Nama                            | Bidang/Sub Bidang                                                                                                    | Aksi            |
| 01<br>AGT.2017 | SURABAYA         | PAKET LELANG TISSU LIVI         | (A.0101.03) JASA PEMBORONGAN I Jasa Pelaksana Konstruksi   Arsitektur   Bangunan<br>pergudangan dan industri,<br>(A.0101.05) JASA PEMBORONGAN   Jasa Pelaksana Konstruksi   Arsitektur   Bangunan-<br>bangunan non perumahan lainnya                                                                                                    | DAFTAR          |
| 01<br>AGT.2017 | JAKARTA          | PAKET PENGERNJAAN BAJU SERAGAM  | (A.010104) JASA PEMBORONGAN I Jasa Pelaksana Konstruksi   Arsitektur   Bangunan<br>komernial. (A.01070) JASA PEMBORONGAN   Jasa Pelaksana Konstruksi   Arsitektur   Pertamanan,<br>(A.0104.02) JASA PEMBORONGAN   Jasa Pelaksana Konstruksi   Elektrikal   Pembangkit<br>tennaga listrik dengan daya maksimal 10 MW/unit,<br>(A.0104.40) JASA PEMBORONGAN   Jasa Pelaksana Konstruksi   Elektrikal   Instalasi listrik |                 |
| 26<br>JUL.2017 | JAKARTA          | PENGADAAN APLIKASI EPROCUREMENT | iannya<br>(A.01.01.04) JASA PEMBORONGAN   Jasa Pelaksana Konstruksi   Arsitektur   Bangunan<br>komerual.<br>(A.01.02.03) JASA PEMBORONGAN   Jasa Pelaksana Konstruksi   Sipii   Lapangan terbang                                                                                                    |                 |
|                |                  |                                 | dan runway.<br>(A.01.05.02) JASA PEMBORONGAN   Jasa Pelaksana Konstruksi   Tata Lingkungan  <br>Perpipaan gas ,<br>(A.01.04.07) JASA PEMBORONGAN   Jasa Pelaksana Konstruksi   Elektrika   Jaringan                                                                                                    |                 |
|                |                  |                                 | distribusi telekomunikasi dan atau telepon,                                                                                                    |                 |

GAMBAR 66. Menu daftar paket lelang

Tekan tombol **DAFTAR** untuk mendaftar paket.

# 3.3.2 Syarat Pendaftaran

Setelah mendaftar paket, user rekanan akan melengkapi syarat pendaftaran. Seperti berikut tampilan sayarat pendaftaran yang harus dilengkapi oleh user rekanan.

| varat dan Ketentuan                   |                                        |                         |                                       |                                                                                                    |
|---------------------------------------|----------------------------------------|-------------------------|---------------------------------------|----------------------------------------------------------------------------------------------------|
| julut duri Kotontaun                  |                                        |                         |                                       |                                                                                                    |
| ntuk melakukan pendaftaran paket ke e | e-Procurement PT. Angkasa Pura Suport, | diharapkan untuk mengis | i syarat dan ketentuan paket dibawah. |                                                                                                    |
|                                       |                                        |                         |                                       |                                                                                                    |
| Persyaratan                           | Informasi Tambahan                     |                         | Kelengkapan                           |                                                                                                    |
|                                       |                                        | _                       |                                       |                                                                                                    |
| Akta Pendirian*                       | -                                      | Data Lengkap            |                                       | Q Lengkapi                                                                                                    |
|                                       |                                        | No                      | Tanggal                               | Disahkan oleh                                                                                                    |
|                                       |                                        | 01                      | 28-07-2010                            | IRFIN RIFYAH", S.H                                                                                                    |
| ata Ijin SIUJK*                       | -                                      | Data Lengkap            |                                       | Q Lengkapi                                                                                                    |
|                                       |                                        | No                      | Tanggal                               | Disahkan oleh                                                                                                    |
|                                       |                                        | siujk                   | 16-08-2012                            | tes dummy                                                                                                    |
| ata Ijin SIUI*                        |                                        | Data Lengkap            |                                       | Q Lengkapi                                                                                                    |
|                                       |                                        |                         |                                       |                                                                                                    |
|                                       |                                        |                         |                                       | the second second |

GAMBAR 67. Syarat pendaftaran

Untuk melengkapi syarat pendaftaran tekan tombol sesuai yang telah dipilih. Tampilan popup form seperti berikut.

Eprocurement | PT. Angkasa Pura Suport

| Pendirian         |                                                            |             |
|-------------------|------------------------------------------------------------|-------------|
| a. Nomor Akta *   | 01                                                         | Dellard the |
| b. Tanggal *      | 28-07-201                                                  |             |
| c. Nama Notaris * | IRFIN RIFYAH'', S.H                                        |             |
| d. File *         | Browse No file selected.<br>temp : Perbaikan_Realisasi.pdf |             |

# GAMBAR 68. Form kelengkapan data syarat pendaftaran

Pada form kelengkapan data ini isikan data sesuai form yang ada, ketika sudah di entrikan dengan lengkap user rekanan dapat menekan tombol **DAFTAR** untuk melakukan proses pendaftaran selanjutnya. Setelah mendaftar paket maka akan muncul informasi sebagai berikut.

| KET LELANG TISSU LIVI           |                                                                                                    |
|---------------------------------|----------------------------------------------------------------------------------------------------|
| Anda telah mendaftar paket pada | 12 Agustus 2017 dengan no. registrasi : 170812001499.                                                                                                    |
| Data pendaftaran anda sedang ka | mi verifikasi.                                                                                                    |
| Tgl Pembuatan Paket :           | 01 Agustus 2017                                                                                                    |
| Tahun Anggaran :                | 2017                                                                                                    |
| Unit Kerja :                    | Kantor Pusat                                                                                                    |
| Bidang / Sub Bidang :           | (A.01.01.03) JASA PEMBORONGAN I Jasa Pelaksana Konstruksi I Arsitektur I Bangunan<br>pergudangan dan induktri,<br>(A.01.01.05) JASA PEMBORONGAN I Jasa Pelaksana Konstruksi I Arsitektur I Bangunan-<br>bangunan non perumahan lainnya |
| Uraian Paket Lelang :           | paket lelang livi                                                                                                    |
| Lokasi Pekerjaan :              | SURABAYA                                                                                                    |
| Jenis Pekerjaan :               | Jasa Pemborongan                                                                                                    |
| Metode Lelang :                 | Pelelangan Umum                                                                                                    |
| Metode Kualifikasi :            | Pascakualifikasi                                                                                                    |
| Keel Miles of                   | Kadi / Nan Kadi                                                                                                    |

# GAMBAR 69. Informasi registrasi paket

Informasi diatas merupakan informasi apabila rekanan telah mendaftar paket, dan menunggu verifikasi pendaftaran dari panitia.

# 3.3.3 Entri Data Kualifikasi

Berkut merupakan tampilan awal entri data kualifikasi.

| I. EVALUASI DATA ADMINISTRASI                                                                                                |                                                                                                    |
|----------------------------------------------------------------------------------------------------|----------------------------------------------------------------------------------------------------|
| No. Kriteria                                                                                                    | Data                                                                                                    |
| 1 Pakta Integritas, dengan format:<br>Klik lengkapi kemudian centang setiap kolom yang terdapat pada Pakta Integritas        | Lengkapi                                                                                                    |
| 2 Surat Pernyataan Minat, dengan format:<br>Klik lengkapi kemudian isi kolom yang terdapat pada form Surat Pernyataan Minat. | Lengkapi                                                                                                    |
| 3 Ijin Useha                                                                                                    | SIUP           No : 503/7489.A/436.6.11/2016           Tanggal : 16 Mei 2012           Berlaku S/D : 21 Desember 2017           Diashkm Oleh : Disperindag           SIUP           No : 503/7489.A/436.6.11/2016           Tanggal : 16 Mei 2012           Berlaku S/D : 21 Desember 2017           Diashkm Oleh : Disperindag           SIUP           No : 503/7489.A/436.6.11/2016           Tanggal : 16 Mei 2012           Berlaku S/D : 21 Desember 2017           Diashkm Oleh : Disperindag           SIUP           No : 503/7489.A/436.6.11/2016           Tanggal : 16 Mei 2012           Berlaku S/D : 21 Desember 2017           Diashkm Oleh : Disperindag |

GAMBAR 70. Halaman awal entri data kualifikasi

Entrikan data kualifikasi tersebut sesuai field-field yang dibutuhkan tekan tombol Lengkapi untuk melengkapi pakta intgritas dan surat pernyataan minat, akan popup sebagai berikut.

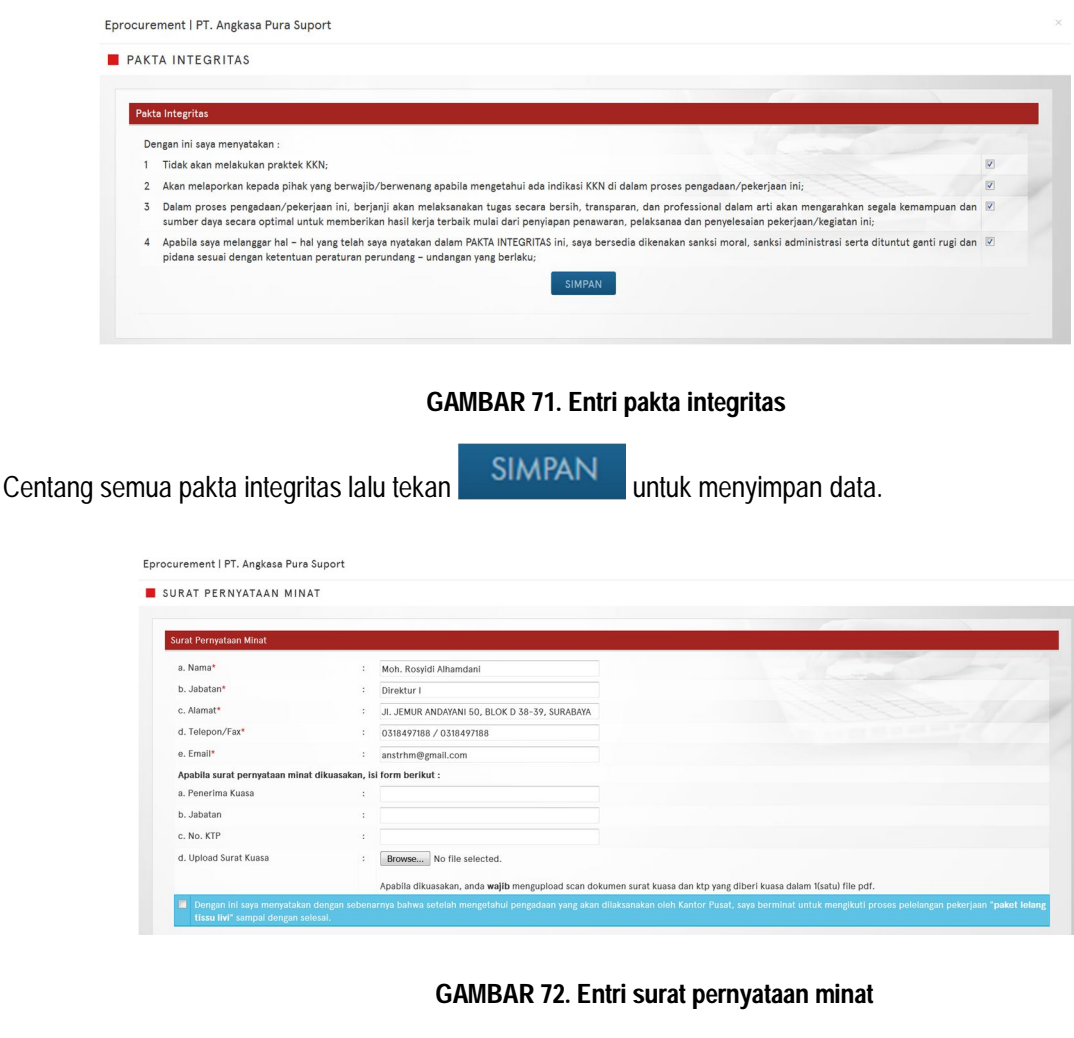

Entrikan surat pernyataan minat dengan benar sesuai field yang ada. Setelah selesai entri centang

tombol lalu tekan tombol simpan untuk menyimpan data. Untuk entri data kualifikasi yang lainnya

tekan tombol 😌 untuk menambahkan entrian data, tekan tombol 🍳 untuk popup data yang akan dimasukkan, berikut tampilan popup data yang akan dientrikan.

| Eprocurement   PT. Angkasa Pura Suport |                       |                                        |
|----------------------------------------|-----------------------|----------------------------------------|
| SERTIFIKAT PERUSAHAAN                  |                       | Double-click untuk memilih sertifikat. |
|                                        |                       | Ketik nama sertifikat :                |
| Nama                                   | Nomor                 | Tanggal                                |
| TDP                                    | TDP                   | 04 September 2012                      |
| Sertifikat Badan Usaha (SBU)           | 20501/KDN/0277/010/13 | 10 Oktober 2013                        |
| Pengesahan Badan Usaha                 | rt78888               | 12 Agustus 2017                        |
| Surat Domisili                         | 124242                | 12 Agustus 2017                        |
| Tanda Daftar Perusahaan                | 4556676767            | 12 Agustus 2017                        |

#### GAMBAR 73. Popup data kualifikasi teknis sertifikat lain

Untuk memilih data denngan cara double-click pada data yang dipilih, maka data akan muncul di entrian

data kualifikasi. Setelah itu tekan tombol SIMPAN untuk menyimpan data kualifikasi.

#### 3.3.4 Proses Aanwijzing

Berikut merupakan halaman awal aanwijzing.

| A    | EPROCUREMENT                     |                            | Home | Paket Lelang | Data Administrasi 🛩 | Data Keuangan 👻 | Data Perpajakan 👻 | Data Teknis 👻         | Menu 🗸  | 10 : 13<br>12 AGU 2017 |  |
|------|----------------------------------|----------------------------|------|--------------|---------------------|-----------------|-------------------|-----------------------|---------|------------------------|--|
| V    | Home / Paket Lelang / Detil Pake | Lelang / Aanwijzing        |      |              |                     |                 | Selami            | it datang, VALSIX (Ri | EKANAN) | C LOGOUT               |  |
| AANV | VIJZING                          |                            |      |              |                     |                 |                   |                       |         |                        |  |
|      | PT Angkasa Pura<br>Support       | PT Angkasa Pura<br>Support |      |              |                     |                 |                   |                       |         |                        |  |
|      | materi aan                       | PANDUAN                    |      |              |                     |                 |                   |                       |         |                        |  |
|      | eprocurement<br>system           | eprocurement<br>system     |      |              |                     |                 |                   |                       |         |                        |  |
| KE   | MBALI                            |                            |      |              |                     |                 |                   |                       | CE      | TAK                    |  |

GAMBAR 74. Halaman awal aanwijzing

Untuk melakukan proses aanwijzing double click pada buku materi aanwijzing, maka akan muncul seperti berikut.

| 6                                                                                                    | KOMEIRMASI | Tan | nya∕J  | awab j       | ber Hi | alamai |     | 1    | Disku | il Umu | m |  | Notif | ikasi |  |  |  |
|----------------------------------------------------------------------------------------------------|------------|-----|--------|--------------|--------|--------|-----|------|-------|--------|---|--|-------|-------|--|--|--|
| United, dapat mengelaasa aptikasi melalui gadget, notifikazi juga dilakukan melalui<br>email sehingga surat masuk dapat segura dibatar/didisposisikan. Sklusi yang<br>desrikan aptikasi kepada peruahaan adalah menghihangkan tunga kerta sebagai<br>media aurat menyurat (seperteng da peruahayan pengangan/doposi tehadap autu aurat. | TORE MENDE | 170 | 08010  | 01496        | a .    |        |     |      |       |        |   |  |       |       |  |  |  |
| yang dikirim lebih ospat.                                                                                                    |            |     |        |              |        |        |     |      |       |        |   |  |       |       |  |  |  |
| SKON DISTEM                                                                                                    |            |     | KIR    | М            |        |        |     |      |       |        |   |  |       |       |  |  |  |
| sain sistem solusi 3istem Informasi Surat Menyurat dan Kearsipan                                                                                                    |            | 16  | 6:57:0 | 6 <b>170</b> | 73100  | 01494  | CON | FIRM | D     |        |   |  |       |       |  |  |  |
|                                                                                                    |            |     |        |              |        |        |     |      |       |        |   |  |       |       |  |  |  |
|                                                                                                    |            |     |        |              |        |        |     |      |       |        |   |  |       |       |  |  |  |
|                                                                                                    |            |     |        |              |        |        |     |      |       |        |   |  |       |       |  |  |  |
| 0                                                                                                    |            |     |        |              |        |        |     |      |       |        |   |  |       |       |  |  |  |
|                                                                                                    |            |     |        |              |        |        |     |      |       |        |   |  |       |       |  |  |  |
| Gambar 1. Mapping Aplikasi                                                                                                    |            |     |        |              |        |        |     |      |       |        |   |  |       |       |  |  |  |
|                                                                                                    |            |     |        |              |        |        |     |      |       |        |   |  |       |       |  |  |  |
|                                                                                                    |            |     |        |              |        |        |     |      |       |        |   |  |       |       |  |  |  |
|                                                                                                    |            |     |        |              |        |        |     |      |       |        |   |  |       |       |  |  |  |
|                                                                                                    |            |     |        |              |        |        |     |      |       |        |   |  |       |       |  |  |  |
|                                                                                                    |            |     |        |              |        |        |     |      |       |        |   |  |       |       |  |  |  |
|                                                                                                    |            |     |        |              |        |        |     |      |       |        |   |  |       |       |  |  |  |
|                                                                                                    |            |     |        |              |        |        |     |      |       |        |   |  |       |       |  |  |  |
|                                                                                                    |            |     |        |              |        |        |     |      |       |        |   |  |       |       |  |  |  |
|                                                                                                    |            |     |        |              |        |        |     |      |       |        |   |  |       |       |  |  |  |
|                                                                                                    |            |     |        |              |        |        |     |      |       |        |   |  |       |       |  |  |  |

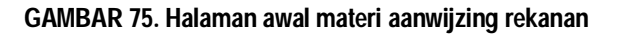

Terdapat 3 proses saat aanwijzing yaitu tanya/jawab perhalaman, diskusi umum, dan notifikasi. Untuk tampilan tanya/jawab perhalaman entrikan pembicaraan pada field yang tersedia kemudian tekan tombol tampilan sebagai berikut.

| Tanya / Jawab pe      | r Hali | aman |     |      | Disl | kusi l | Jmum | i I |  | Noti | fikasi |  |  |  | 8 |  |
|-----------------------|--------|------|-----|------|------|--------|------|-----|--|------|--------|--|--|--|---|--|
| 170801001496 :        |        |      |     |      |      |        |      |     |  |      |        |  |  |  |   |  |
|                       |        |      |     |      |      |        |      |     |  |      |        |  |  |  |   |  |
|                       |        |      |     |      |      |        |      |     |  |      |        |  |  |  |   |  |
| KIRIM                 |        |      |     |      |      |        |      |     |  |      |        |  |  |  |   |  |
|                       |        |      |     |      |      |        |      |     |  |      |        |  |  |  |   |  |
| 16:57:06 <b>17073</b> | 1001   | 494: | CON | FIRM | MED  |        |      |     |  |      |        |  |  |  |   |  |
|                       |        |      |     |      |      |        |      |     |  |      |        |  |  |  |   |  |

# GAMBAR 76. Form tanya/jawab per halaman rekanan

Untuk diskusi umum entrikan pembicaraan pada field yang tersedia kemudian tekan tombol tampilan sebagai berikut.

| Tan | iya / | Jawa | ab pe | r Hala | aman |  | Disl | kusi U | Jmum | 0 |  | Noti | fikasi |  |  |  | X |  |
|-----|-------|------|-------|--------|------|--|------|--------|------|---|--|------|--------|--|--|--|---|--|
| 170 | 0801  | 0014 | 496 : |        |      |  |      |        |      |   |  |      |        |  |  |  |   |  |
|     |       |      |       |        |      |  |      |        |      |   |  |      |        |  |  |  |   |  |
|     |       |      |       |        |      |  |      |        |      |   |  |      |        |  |  |  |   |  |
|     | KI    | RIM  |       |        |      |  |      |        |      |   |  |      |        |  |  |  |   |  |
|     |       |      |       |        |      |  |      |        |      |   |  |      |        |  |  |  |   |  |
|     |       |      |       |        |      |  |      |        |      |   |  |      |        |  |  |  |   |  |

# GAMBAR 77. Form Diskusi umum rekanan

Untuk notifikasi merupakan informasi yang telah dilakukan pada saat proses aanwijzing. Untuk tombol

merupakan informasi bahwa data aanwijzing telah di setujui dan tombol kelum di setujui. Berikut merupakan tampilan notifikasi proses data aanwijzing.

| / Jawab per | Halaman    | Diskusi Umum    | Notifikasi        |  |
|-------------|------------|-----------------|-------------------|--|
|             |            |                 |                   |  |
|             | PESAN ANDA | / PESAN PANITIA | STATUS KONFIRMASI |  |
| Dokumen Le  | lang 1     |                 |                   |  |
|             |            | 0/2             | <b>V</b>          |  |
|             |            | 0/0             | <b>V</b>          |  |
|             |            | 0/0             | ×                 |  |
|             |            | 0/0             | ×                 |  |
| 5           |            | 0/0             | <                 |  |
|             |            | 0/0             | ✓                 |  |
|             |            | 0/0             | ×                 |  |
|             |            | 0/0             | <b>V</b>          |  |
|             |            | 0/0             | <                 |  |
|             |            | 0/0             | ×                 |  |
|             |            | 0/0             | ×                 |  |
|             |            | 0/0             | ×                 |  |
| 13          |            | 0/0             | ×                 |  |
|             |            | 0/0             | ×                 |  |
|             |            | 0/0             | *                 |  |
|             |            | 0/0             | ×                 |  |
| 17          |            | 0/0             | ×                 |  |
|             |            | 0/0             | ×                 |  |
| 19          |            | 0/0             | *                 |  |

GAMBAR 78. Notifikasi data aanwijzing rekanan

| Untuk konfirmasi jika sudah memahami isi buku tekan tombol | KONFIRMASI | , maka | akan | muncul |
|------------------------------------------------------------|------------|--------|------|--------|
| notifikasi seperti berikut.                                |            |        |      |        |

Konfirmasi bahwa anda telah membaca dan memahami isi pada halaman 4 ?

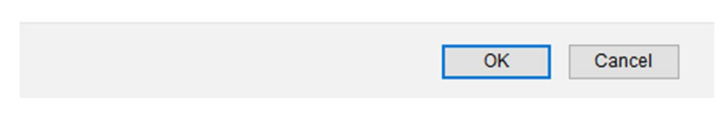

# GAMBAR 79. Notifikasi konfirmasi isi buku

Tekan tombol **OK** untuk konfirmasi notifikasi pada halaman yang telah dipilih.

# 3.3.5 Entri Dokumen Penawaran

Entri dokumen penawaran meliputi 3 yaitu entri item penawaran & bill quantity, dokumen penawaran, term and condition

# 3.3.5.1 Item Penawaran & Bill of Quantity

Item penawaran ini berfungsi untuk entri unit price harga penawaran tiap rincian. Berikut tampilan item penawaran & bill of quantity.

| V       |                                                                                                    | n Penawaran Bog          |                                   | Selama                                                                                                    | t deteng, VALSIX (REKANAN) 🛛 🕞 LOGO |
|---------|----------------------------------------------------------------------------------------------------|--------------------------|-----------------------------------|----------------------------------------------------------------------------------------------------|-------------------------------------|
|         | the second second second second second second second second second second second second second second second s |                          |                                   | Contraction of the local distance of the local distance of the loc |                                     |
| DOKUN   | MEN PENAWARAN                                                                                                  |                          |                                   |                                                                                                    |                                     |
|         |                                                                                                    |                          |                                   |                                                                                                    |                                     |
| Item Pe | enawaran & Bill of Quantity Dokumen Penawaran                                                                  | Kirim Penawaran          |                                   |                                                                                                    |                                     |
| Masukk  | an unit price pada item penawaran di bawah ini , Pa                                                            | istikan penawaran yang a | inda masukkan <b>tidak term</b> i | asuk PPN 10%                                                                                                    |                                     |
| Lot     | Item                                                                                                    | Satuan                   | Quantity                          | Unit Price                                                                                                    | Total                               |
| 1       | paket pengernjaan bahu seragam                                                                                 |                          |                                   |                                                                                                    |                                     |
|         | baju seragam                                                                                                   | PKT                      | 3                                 | 900.000                                                                                                    | 2.700.000                           |
|         | sepatu                                                                                                    | PKT                      | 6                                 | 1.000.000                                                                                                    | 6.000.000                           |
|         |                                                                                                    |                          |                                   | Grand Total                                                                                                    | 8.700.000                           |
|         |                                                                                                    |                          |                                   |                                                                                                    |                                     |
| _       |                                                                                                    |                          |                                   |                                                                                                    |                                     |
| KEM     | IBALL                                                                                                    |                          |                                   |                                                                                                    | LAN IUT                             |

GAMBAR 80. Entri item penawaran & bill of quatity

Entrikan unit price dengan sesuai dan benar, tekan tombol **SIMPAN** untuk menyimpan data item penawaran.setelah selesai tekan tombol **LANJUT** untuk proses ke tahap selanjutnya.

# 3.3.5.2 Dokumen Penawaran

Berikut adalah tampilan untuk upload dokumen penawaran.

| And in case of the local division of the local division of the loc | waran a bir of duantity Document citizenan kinint citizenan                                                                                                    |                                                                                                    |                                      |                            |
|----------------------------------------------------------------------------------------------------|----------------------------------------------------------------------------------------------------|----------------------------------------------------------------------------------------------------|--------------------------------------|----------------------------|
| rmat dok<br>istikan do<br>istikan do<br>istikan do<br>atas maks                                                                                                    | kumen penawaran adalah PDF [ pdf] – 📆<br>okumen penawaran (pdf) anda bidak terpassword karena sistem kami akan m<br>okumen penawaran (pdf) anda bukan file compressed atau attribut program i<br>okumen terupioad dengan benar, dokumen dapat dirubah sebelum masa Upi<br>simal ukuran file adaha 10 MB | lakukan inject password pada dokumen anda.<br>nternal pdf yang menyebabkan gagal enkripsi sistem<br>ad Dokumen Penawaran berakhir, dokumen yang d | e-Procurement.<br>Iakui adalah dokum | en yang terakhir diupload. |
|                                                                                                    |                                                                                                    | SAMPUL I                                                                                                    |                                      |                            |
| No.                                                                                                    | Nama Dokumen                                                                                                    | Ukuran File                                                                                                    | Tgl Upload                           | Aksi                       |
|                                                                                                    | Dokumen Administrasi                                                                                                    |                                                                                                    |                                      |                            |
|                                                                                                    | IJIN USAHA *                                                                                                    | 0 Kb                                                                                                    |                                      | Browse No file selected.   |
|                                                                                                    | Dokumen Teknis                                                                                                    |                                                                                                    |                                      |                            |
|                                                                                                    | PENGALAMAN *                                                                                                    | 0 Kb                                                                                                    |                                      | Browse No file selected.   |
|                                                                                                    | PERALATAN                                                                                                    | 0 Kb                                                                                                    |                                      | Browse No file selected.   |
|                                                                                                    |                                                                                                    | SAMPUL II                                                                                                    |                                      |                            |
| No.                                                                                                    | Nama Dokumen                                                                                                    | Ukuran File                                                                                                    | Tgl Upload                           | Aksi                       |
| E                                                                                                    | Dokumen Harga                                                                                                    |                                                                                                    |                                      |                            |
|                                                                                                    | RAB *                                                                                                    | 0 Kb                                                                                                    |                                      | Browse No file selected.   |

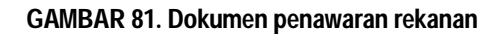

Untuk upload dokumen penawaran tekan tombol , jika sudah di entrikan maka akan tampil seperti berikut.

| mat dokumei<br>tikan dokumi   | n penawaran adalah PDF (.pdf) - 📆<br>en penawaran (pdf) anda tidak terpassword karena sistem kami akan melakukan inject pas | sword pada dokumen anda.                                   |                   |       |
|-------------------------------|----------------------------------------------------------------------------------------------------|------------------------------------------------------------|-------------------|-------|
| tikan dokumi                  | en penawaran (pdf) anda bukan file compressed atau attribut program internal pdf yang m                                     | enyebabkan gagal enkripsi sistem e-Procurement.            |                   |       |
| tikan dokumi<br>as maksimal i | en terupload dengan benar, dokumen dapat dirubah sebelum masa Upload Dokumen Pena<br>ukuran file adalah 10 MB               | iwaran berakhir, dokumen yang diakui adalah dokumen yang t | erakhir diupload. |       |
|                               |                                                                                                    | SAMPUL I                                                   |                   |       |
| No.                           | Nama Dokumen                                                                                                    | Ukuran File                                                | Tgl Upload        | Aksi  |
|                               | Dokumen Administrasi                                                                                                    |                                                            |                   |       |
|                               | IJIN USAHA *                                                                                                    | 23.09 Kb 1                                                 | 2-08-2017         | A - 🗙 |
|                               | Dokumen Teknis                                                                                                    |                                                            |                   |       |
|                               | PENGALAMAN *                                                                                                    | 23.09 Kb 1                                                 | 2-08-2017         | 👗 - 🗙 |
|                               | PERALATAN                                                                                                    | 23.09 Kb 1                                                 | 2-08-2017         | 📥 - 🗙 |
|                               |                                                                                                    | SAMPUL II                                                  |                   |       |
| No.                           | Nama Dokumen                                                                                                    | Ukuran File                                                | Tgl Upload        | Aksi  |
|                               | Dokumen Harga                                                                                                    |                                                            |                   |       |
|                               | RAB *                                                                                                    | 23.09 Kb 1                                                 | 2-08-2017         | 📥 - 🗙 |
| ekanan wajib                  | o mengupload dokumen penawaran.                                                                                             |                                                            |                   |       |
| uk merubah                    | dokumen penawaran, silahkan klik tombol 💥 kemudian upload ulang file anda.                                                  |                                                            |                   |       |

GAMBAR 82. Dokumen penawaran setelah upload

Setelah dokumen penawaran diupload, dokumen tersebut akan otomatis ter password.

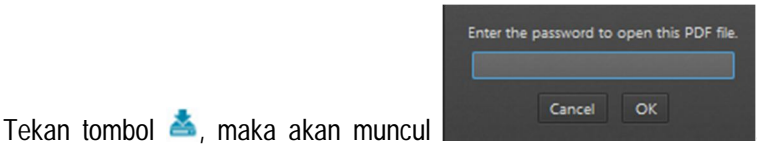

. Untuk merubah dokumen

penawaran tekan tombol \*. Apabila sudah selesai upload dokumen penawaran tekan tombol

| engines emgil rentitivat dokumen pegawaran |  | attitict dokumen nengwaran |
|--------------------------------------------|--|----------------------------|
|--------------------------------------------|--|----------------------------|

#### GAMBAR 83. Notifikasi kirim email dokumen penawaran

Rekanan mendapatkan notifikasi via email dan kode verifikasi untuk kirim penawaran.

# 3.3.5.3 Kirim Penawaran

Berikut adalah tampilan awal kirim penawaran.

| Iter | m Penawaran & Bill of Quantity Dokumen Penawaran Kirim Penawaran                                                                                                    |   |
|------|----------------------------------------------------------------------------------------------------|---|
| er   | ms and Condition 👦 Kirim Ulang Sertifikat                                                                                                    |   |
| Der  | igan ini saya menyatakan :                                                                                                    |   |
|      | Tidak akan melakukan praktek KKN;                                                                                                    | V |
|      | Akan melaporkan kepada pihak yang berwajib/berwenang apabila mengetahui ada indikasi KKN di dalam proses pengadaan/pekerjaan ini;                                                                                                    | V |
|      | Dalam proses pengidian/yekerjaan ini, berjanji akan melaksanakan tugas secara bersih, transparan, dan professional dalam arti akan mengarahkan segala kemampuan dan sumber daya secara optimal untuk memberikan hasi<br>kerja terbaik mulai deri penyiapen penawaran, pelaksanaa den penyelesaian pekerjaan/kegiatan ini; |   |
|      | Apabila saya melanggar, saya bersedia dikenakan sanksi moral, sanksi administrasi serta dituntut ganti rugi dan dimasukkan kedalam daftar hitam;                                                                                                    |   |
|      | Saya mengerti bahwa dokumen penawaran yang sudah dikirim tidak dapat diubah kembali;                                                                                                    | V |
|      | Masukkan 50ima) digit kode verifikasi :                                                                                                    |   |

#### GAMBAR 84. Kirim penawaran

Centang terms and condition untuk mengirim penawaran, setelah itu masukkan 5 digit kode verifikasi yang telah didapatkan di notifikasi email rekanan . Tekan tombol kirim untuk mengirim penawaran.

# 3.3.6 Upload Password Dokumen Penawaran

Setelah entri dokumen penawaran, rekanan melakukan upload password dokumen penawaran password tersebut didapatka dari notifikasi email saat entri dokumen penawaran. Berikut halaman awal upload password dokumen penawaran.

| Upload Passwor  | rd paket penį | gernjaan baJu seragam       |                       |                                 |  |
|-----------------|---------------|-----------------------------|-----------------------|---------------------------------|--|
|                 |               |                             |                       |                                 |  |
| Silahkan upload | password do   | okumen penawaran yang sudah | kami email sebelumnya | dengan nama file : 1_00001313-1 |  |
| File            | :             | Browse No file selected     | d. 🛆                  |                                 |  |
|                 |               |                             |                       |                                 |  |

GAMBAR 85. Upload Password Dokumen Penawaran

Tekan tombol browse untuk memilih file password yang akan diupload , lalu tekan untuk upload data password dokumen penawaran.

# 3.3.7 Pembukaan Penawaran

Berikut merupakan tampilan dokumen pembukaan penawaran.

| ljin             |        |                                           |
|------------------|--------|-------------------------------------------|
| lo. Uraian       |        | VALSIX KREASI TEKNOLOGI                   |
| ATA ADMINISTRASI |        |                                           |
| 1. SURAT PEN     | AWARAN | Validasi Rekanan.pdf                      |
| ATA TEKNIS       |        |                                           |
| 1. DATA PENG     | ALAMAN | Form Aplikasi Presensi - PJB Services.pdf |
| ATA HARGA        |        |                                           |
| 1. RAB           |        | eproc struktur database.pdf               |
| EKAPITULASI      |        |                                           |
| Besar Pena       | waran  | 9.000.000<br>(Sembilan juta)              |
| . OE             |        | 100.000.000<br>(Seratus juta)             |
|                  |        |                                           |

# GAMBAR 86. Halaman pembukaan penawaran rekanan

Pada tahap pembukaan penawaran ini rekanan dapat download surat penawaran tekan tombol

download untuk download surat penawaran. Tekan tombol CETAK untuk cetak berita acara pembukaan penawaran, jika dicetak akan tampil cetakan seperti berikut.

| Page: 1 of 2 |                                                                                | - + Automatic Zoom +                                       |            |               | 20 e | ) D |
|--------------|--------------------------------------------------------------------------------|------------------------------------------------------------|------------|---------------|------|-----|
|              |                                                                                |                                                            |            |               |      |     |
|              |                                                                                |                                                            |            |               |      |     |
|              | Angko                                                                          | sa Pura   SUPPORTS                                         |            |               |      |     |
|              | BERITA ACAR                                                                    | A PEMBUKAAN PENAWARAN                                      | l.         |               |      |     |
|              | Nomor : 000                                                                    | 01312/BA.PEMBUKAAN/2017                                    |            |               |      |     |
|              |                                                                                | PEKERJAAN                                                  |            |               |      |     |
|              | PENGADAAN                                                                      | APLIKASI EPROCUREMENT                                      |            |               |      |     |
| Pad          | a hari ini, KAMIS tanggal SEPULUH bula<br>℩ dilaksanakan pembukaan penawaran d | n AGUSTUS tahun DUA RIBU T<br>engan hasil sebagai berikut. | UJUH BELAS | (10-08-2017), |      |     |
| 1.           | CV. VALSIX KREASI TEKNOLOGI                                                    |                                                            |            |               |      |     |
| Ni           | ai Penawaran : IDR 9.000.000 (Sembilar                                         | i juta)                                                    |            |               |      |     |
| No           | Nama Dokumen                                                                   | Nama File                                                  | Ukuran     | Tgl Upload    |      |     |
|              | Dokumen Administrasi                                                           |                                                            |            |               |      |     |
| 1            |                                                                                |                                                            |            |               |      |     |
| 1.           | SURAT PENAWARAN                                                                | Validasi Rekanan.pdf                                       | 6.76 Kb    | 26-07-2017    |      |     |
| <br> <br>    | SURAT PENAWARAN Dokumen Teknis                                                 | Validasi Rekanan.pdf                                       | 6.76 Kb    | 26-07-2017    |      |     |

UPLOAD

#### GAMBAR 87. Cetak berita acara pembukaan penawaran

# 3.3.8 Negosiasi

Berikut merupakan tampilan awal negosiasi rekanan

| 10.      | Uraian                   | Quantity | Satuan | VALSIX KREASI T | EKNOLOGI  | Negosia    | si        | P    | ersetujuan  |
|----------|--------------------------|----------|--------|-----------------|-----------|------------|-----------|------|-------------|
|          |                          |          |        | Unit Price      | Total     | Unit Price | Total     | Chat | Acc Rekanar |
| PENGADAA | AN APLIKASI EPROCUREMENT | 1        | PKT    | 9.000.000       | 9.000.000 | 7.000.000  | 7.000.000 | 10   |             |
|          |                          |          |        |                 | 9.000.000 |            | 7.000.000 |      |             |
|          |                          |          |        |                 |           |            |           |      |             |
|          |                          |          |        |                 |           |            |           |      |             |
|          |                          |          |        |                 |           |            |           |      |             |

#### GAMBAR 88. Negosiasi rekanan

Dalam proses negosiasi rekanan ini terdapat beberapa proses chatting, dan cetak. Untuk proses chatting tekan tombol 🗪 , maka akan muncul.

| PENGADAAN APLIKASI EPROCUREMENT     |        |
|-------------------------------------|--------|
| Rincian : 1 x 7.000.000 = 7.000.000 | SETUJU |
| 🙊 Chat                              |        |
|                                     |        |
|                                     |        |
|                                     |        |
|                                     |        |
|                                     |        |
|                                     | SEND   |
| Type your message nere              | SEND   |

# GAMBAR 89. Chatting negosiasi rekanan

Pada proses chatting negosiasi rekanan, terdapat informasi harga negosiasi yang di entrikan

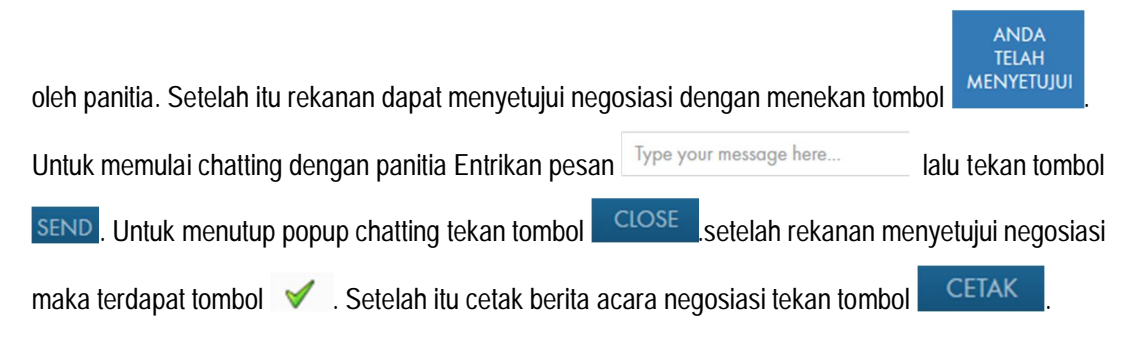

# 3.3.9 Bidding

Berikut merupakan tampilan awal bidding rekanan

| Home / Paket Lelang / Detil Paket Lelang / Auction Rekanan |                            | Selamat datang, VALSIX (REKANAN) |
|------------------------------------------------------------|----------------------------|----------------------------------|
| UCTION REKANAN                                             |                            |                                  |
| © 00 : 10 : 40 <b>1</b>                                    | PENAWARAN ANDA : 8.700.000 | STATUS PENAWARAN                 |
| 3<br>jumlah peserta                                        | 3                          | 4                                |
| RINCIAN HARGA                                              |                            |                                  |
| IRAIAN                                                     | 5 HA                       | RGA SATUAN QUANTITY JUMLAH       |
| aju seragam                                                | ke                         | ilkkan penawaran Anda 3          |
| epatu                                                      | ke                         | ikkan penawaran Anda 6           |
|                                                            |                            |                                  |
|                                                            |                            | Submit                           |
| R CHAT                                                     |                            |                                  |
| ICC2/2011/0233 170801001496 : slappp1!!!                   |                            |                                  |
| PANITIA : BIDDING SIAP DIMULAI ?                           |                            |                                  |
|                                                            | 6                          |                                  |
|                                                            |                            |                                  |
|                                                            |                            |                                  |
|                                                            |                            |                                  |

# GAMBAR 90. Bidding rekanan

Penjelasan proses bidding pada rekanan :

| 1 | Informasi waktu bidding yang diberikan oleh panitia untuk rekanan mengajukan penawaran. |
|---|-----------------------------------------------------------------------------------------|
| 2 | Informasi jumlah peserta yang mengikuti bidding                                         |
| 3 | Informasi jumlah penawaran terakhir yang diajukan oleh rekanan.                         |
| 4 | Informasi bahwa harga yang diajukan oleh rekanan merupakan penawaran terendah.          |
| 5 | Entri rincian penawaran.                                                                |
| 6 | Halaman percakapan rekanan dengan panitia.                                              |